# PANDUAN PENDAFTARAN E KOLEJ POLY-TECH MARA eRegister

#### **STUDENT LOGIN**

### PERHATIAN PELAJAR KPTM/KUPTM Attention KPTM/KUPTM Students

i. Sila daftar masuk melalui sistem e-Register dan lengkapkan segala butiran/dokumen bagi memastikan anda telah mendaftar di KPTM/KUPTM bagi sesi Julai 2021 (0721) secara online./ *Please login to e-Register system and completed all the details/documents to ensure your has been successful before registering as a KPTM/KUPTM student for July 2021 (0721).* 

ii. Sila pastikan anda telah 'SNAP SHOT' dokumen KAD PENGENALAN, SIJIL SPM

## PENDAFTARAN EREGISTER KPTM IPOH

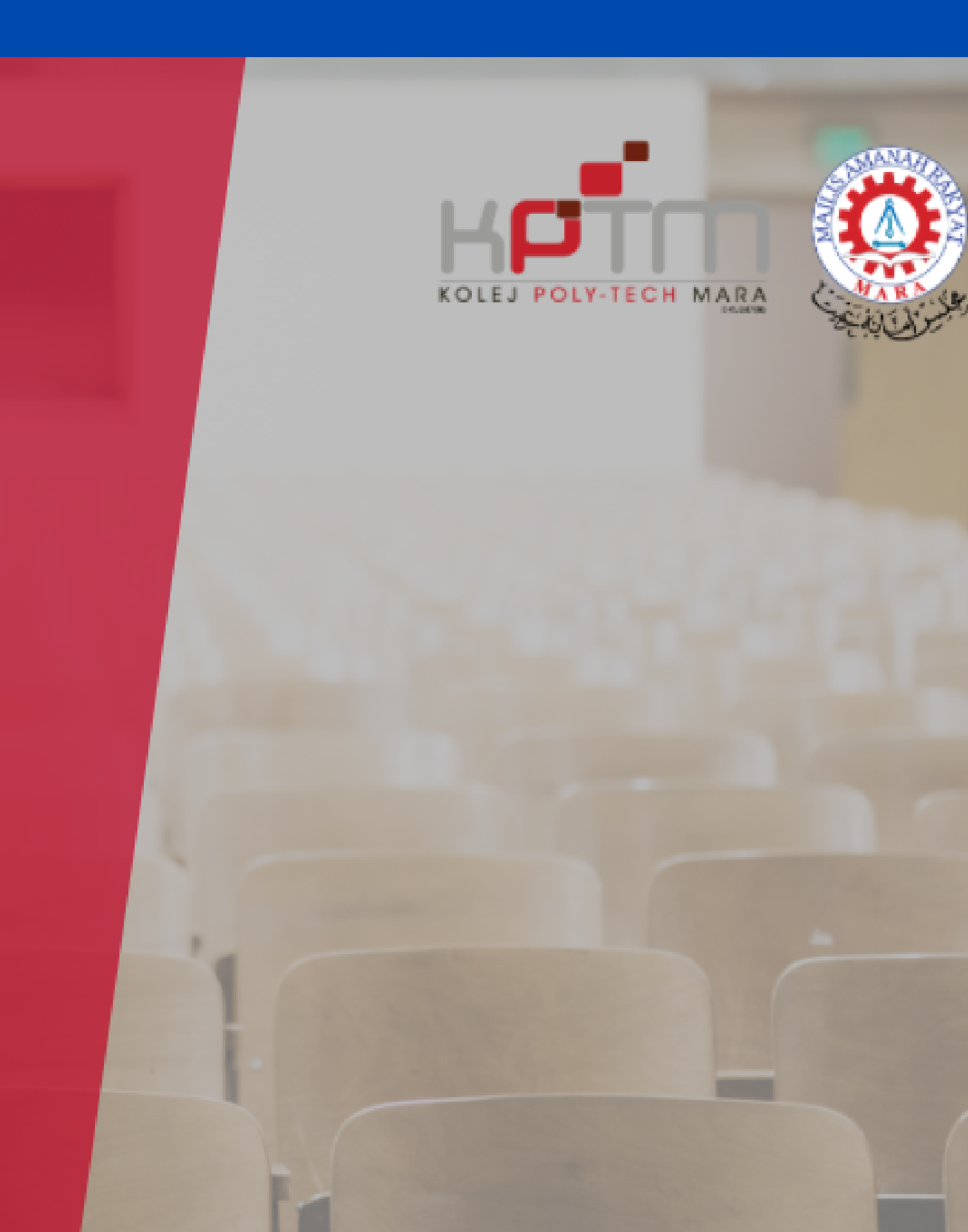

## Log-in dalam eRegister

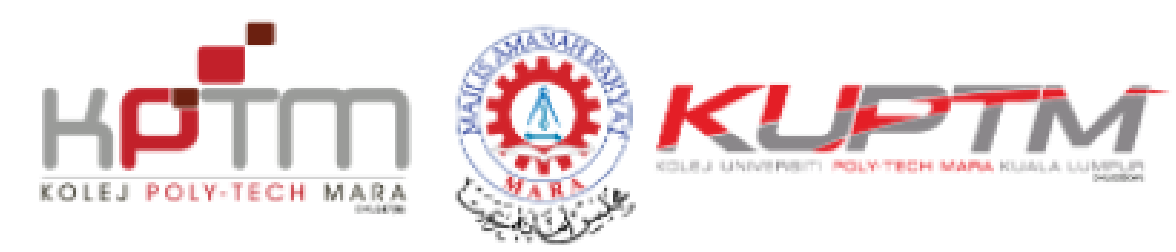

### Welcome (student)

\*\*Pelajar yang membuat pembayaran selepas 19 Julai 2021, Sistem e-Register hanya boleh diakses selepas **24 jam** dari masa pembayaran dilaksanakan.

IC Number / Passport No.

without (-) 888888776666

#### Reference Number Offer Letter

A123456789

Log In

1. Sila pastikan Reference Number Offer Letter bermula dengan **HURUF 'O', 'A', 'F' atau 'U'** dan diikuti dengan nombor.

2. Untuk sebarang pertanyaan, sila hubungi **Pn Siti** +6019-3546016 atau En Hanis +6013-9146115 bermula 9.00am hingga 4.00pm. Mesej pertanyaan boleh

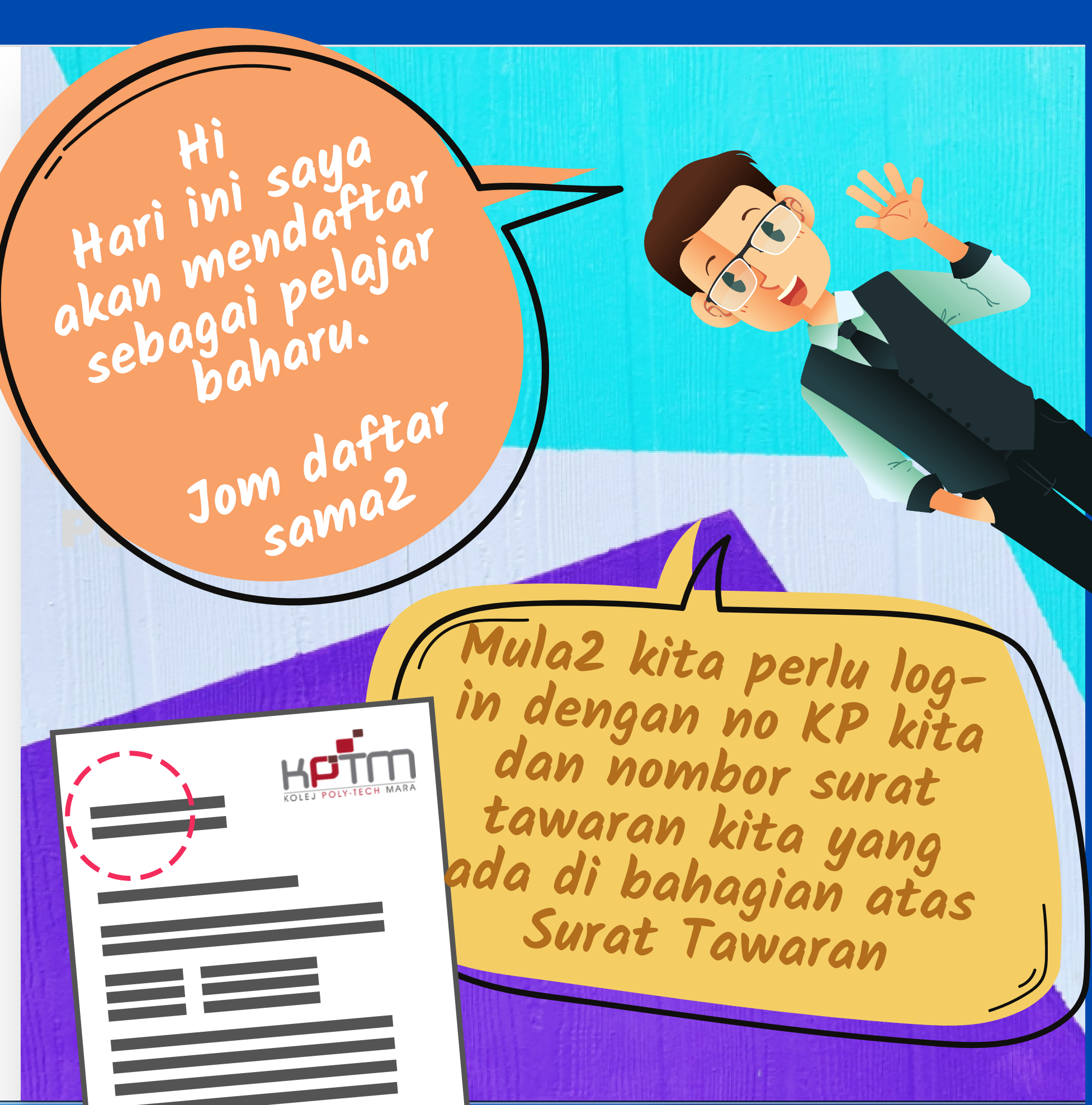

REGISTER

## Memeriksa dan mengemaskini data calon pelajar

#### Home

🔺 Home

Enrolment

Logout

Student - Home

Welcome Jamal bin Jamil! Please proceed to Enrolment page by clicking on below butt

Go To Enrolment Pag

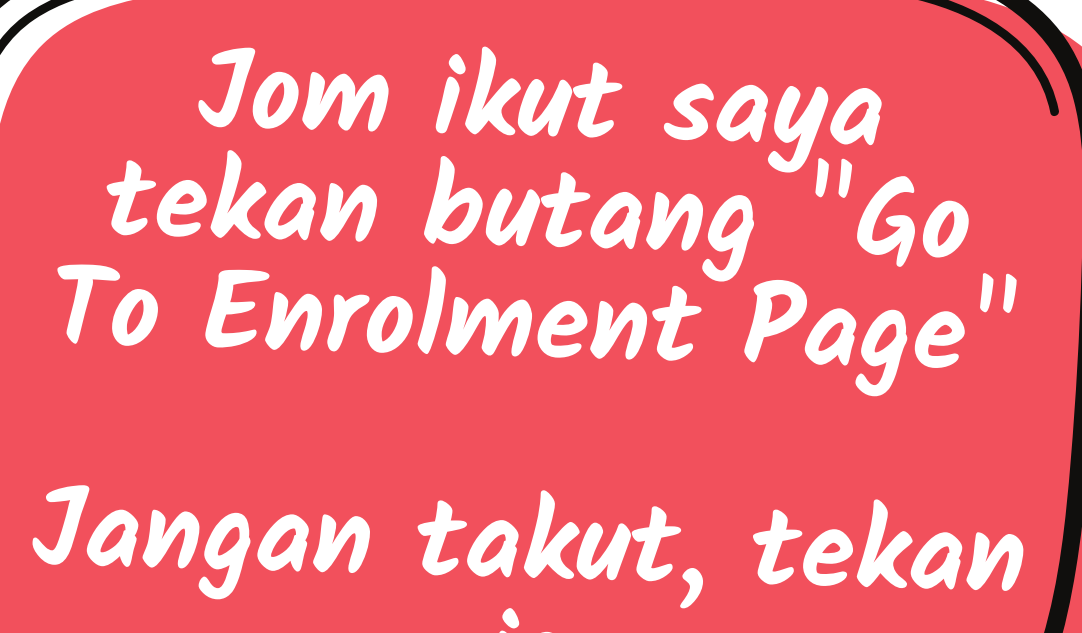

### Memeriksa dan mengemaskini data calon pelajar

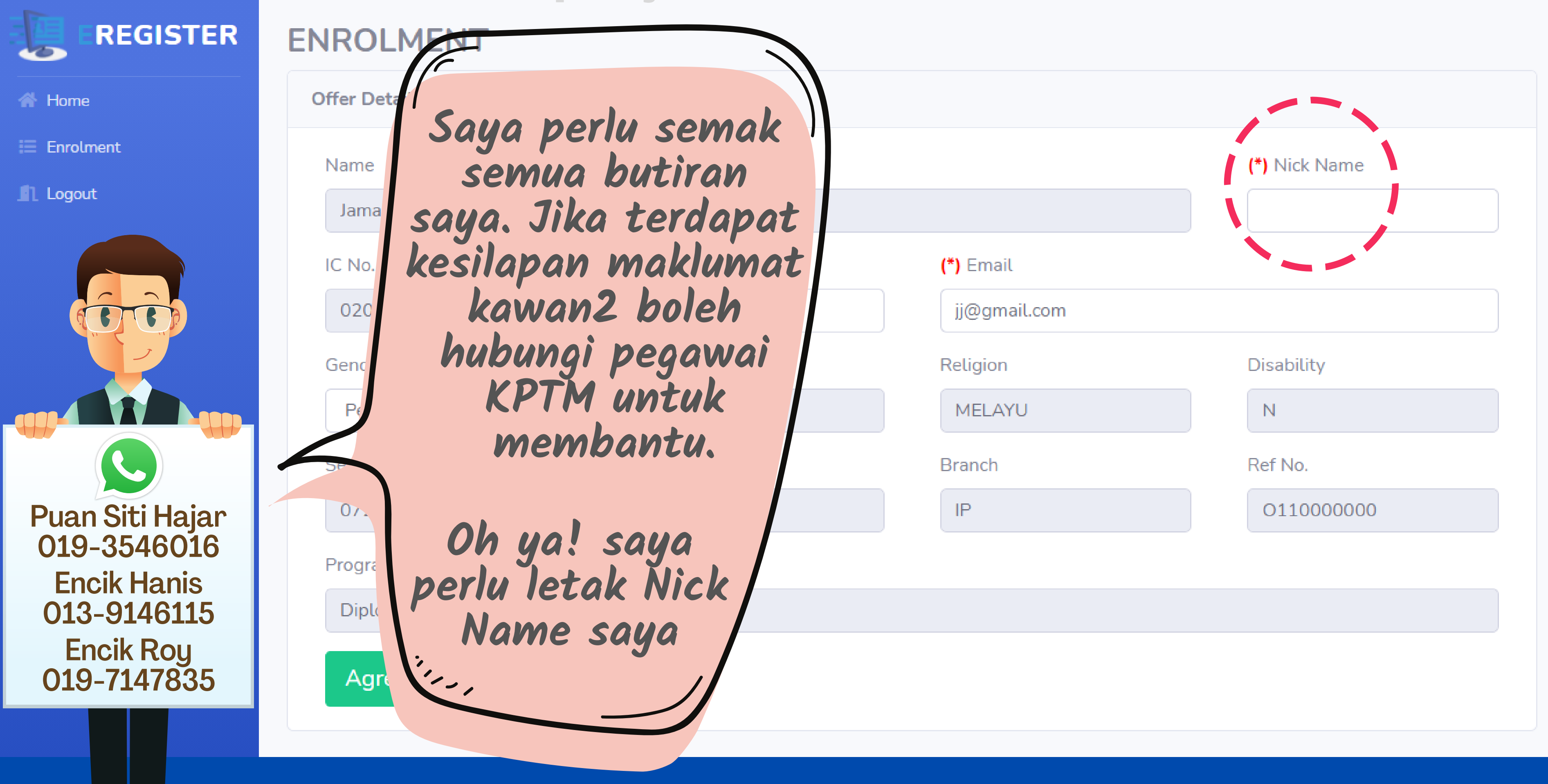

## Mendaftar diri di KPTM

REGISTER

ENROL

A Home

Enrolment

Logout

Saya telah bersedia untuk mendaftarkan diri di KPTM dan saya tekan butang "Agree" berwarna hijau dibawah.

| Perempuan 🗸            | ISLAM        |      |
|------------------------|--------------|------|
| ession                 | Program Code | Bran |
| 0721                   | CM102        | IP   |
| rogram Name            |              |      |
| Diploma in Game Design |              |      |
|                        |              |      |

Agree

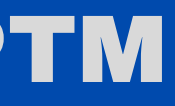

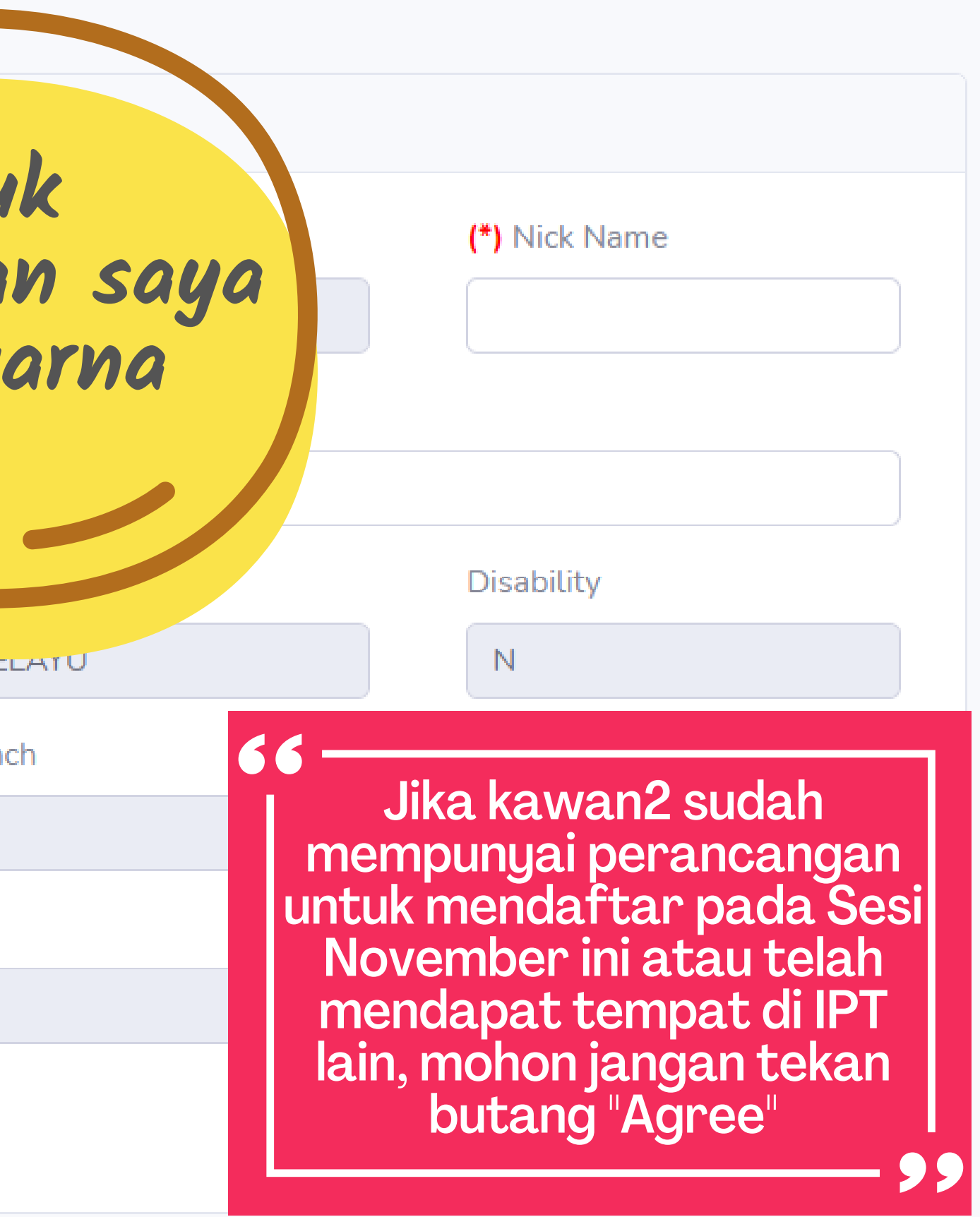

## Mendaftar diri di KPTM Ipoh di eRegister

# REGISTER **ENROLMENT** Message With click submit button, you are required to uploa documents. Close 0176270977 Perempuan ~ Session Tekan butang "S Program Name

| ×            |       |               |
|--------------|-------|---------------|
|              |       |               |
| d certain    |       |               |
|              |       | (*) Nick Name |
|              |       | JAMES         |
| Submit       |       |               |
| jj@gmail.com |       |               |
| Religion     |       | Disability    |
| MELAYU       |       | Ν             |
| Subm         | it" ¦ | Ref No.       |
| IP           | I     | 011000000     |
|              | J     |               |

## Memuatnaik dokumen dalam eRegister

#### Upload Files : Please click SUBMIT button to complete the

#### (Mandatory)

(\*) MyKAD (Original):

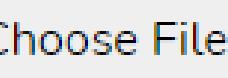

Choose File No file chosen

Please upload your front side IC picture. Max size 2MB.

#### (Optional) SPM Paper JULY:

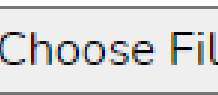

Choose File No file chosen

Please upload your extra cert. picture. Max size 2MB.

I declare that the data submitted are all true a

Personal Da

Kawan2, jangan muat naik salinan UPSR pulak ek. Hehehehe

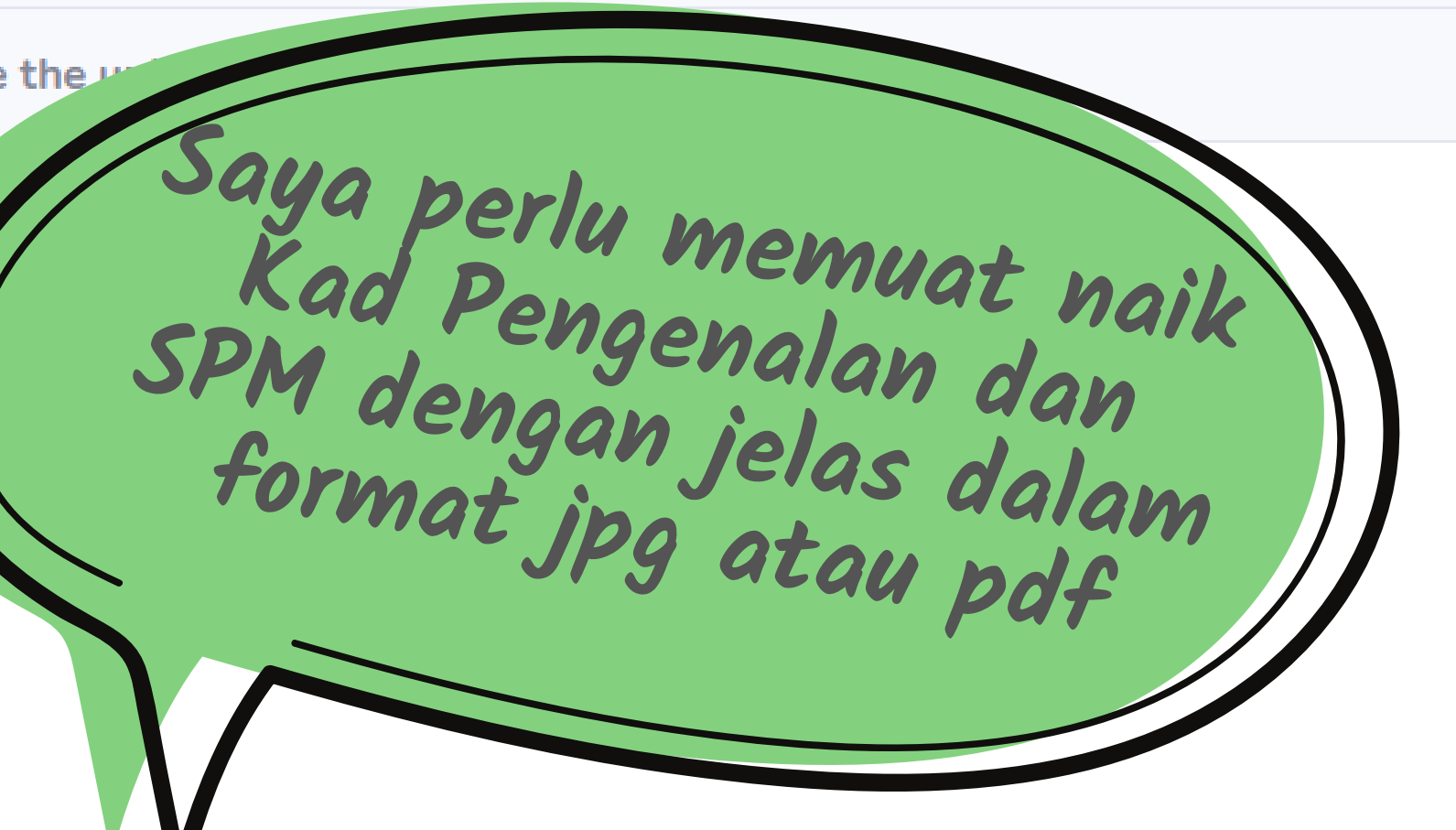

.010 and only used for Kolej Poly-Tech MARA Sdn Bhd

eRegister 2020

## Memuatnaik dokumen dalam eRegister

Upload Files : Please click SUBMIT button to complete the upload process after choose file.

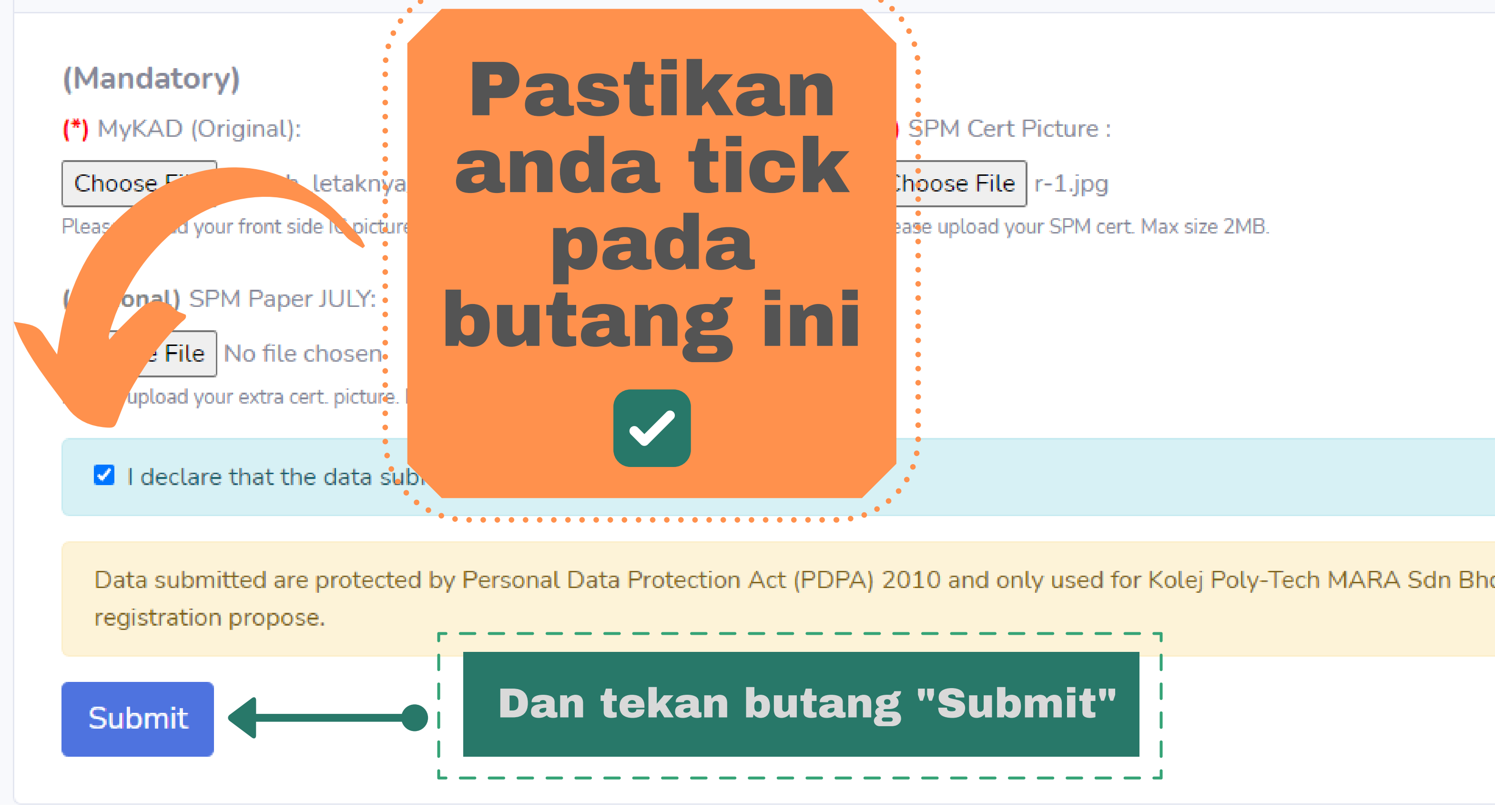

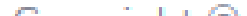

### **Proses Pendaftaran Selesai**

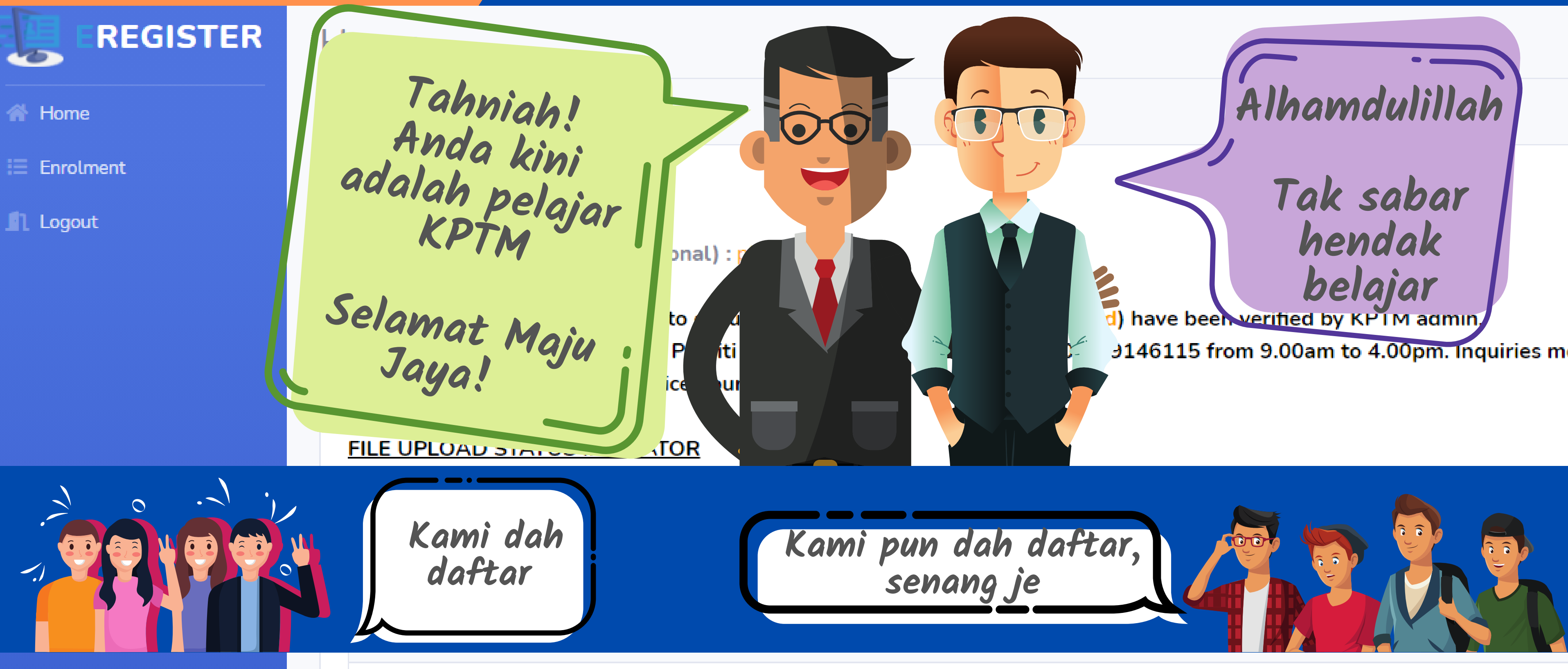

### Thank you and Congratulations! You are now a student at KPTM.

Refer to the college according to the offer letter

## **Proses Pendaftaran Selesai**

# 22-24 Julai

Pelajar akan dimaklumkan no ID, kelas dan Mentor

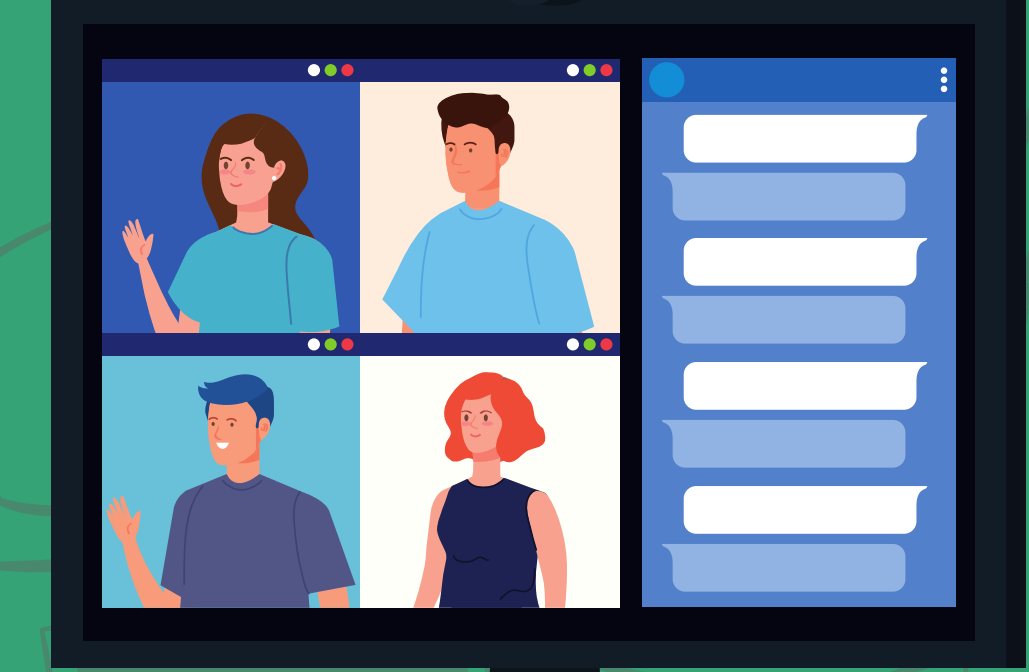

# 24 Julai

Pelajar akan melapor diri dalam sistem **SPMP** 

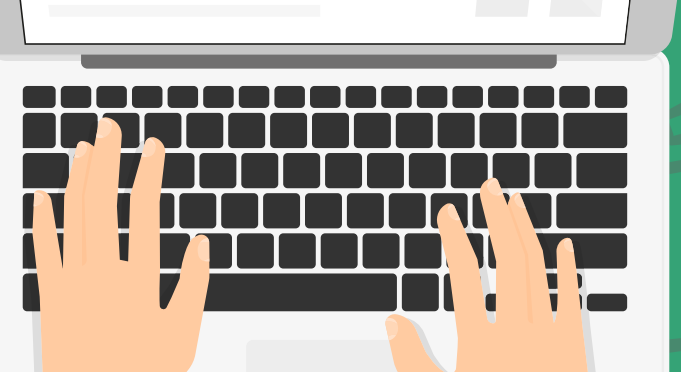

25 Julai (petang) Sesi enggagement pelajar bersama mentor

# 25 Julai (pagi)

Taklimat ibubapa bersama pihak kolej

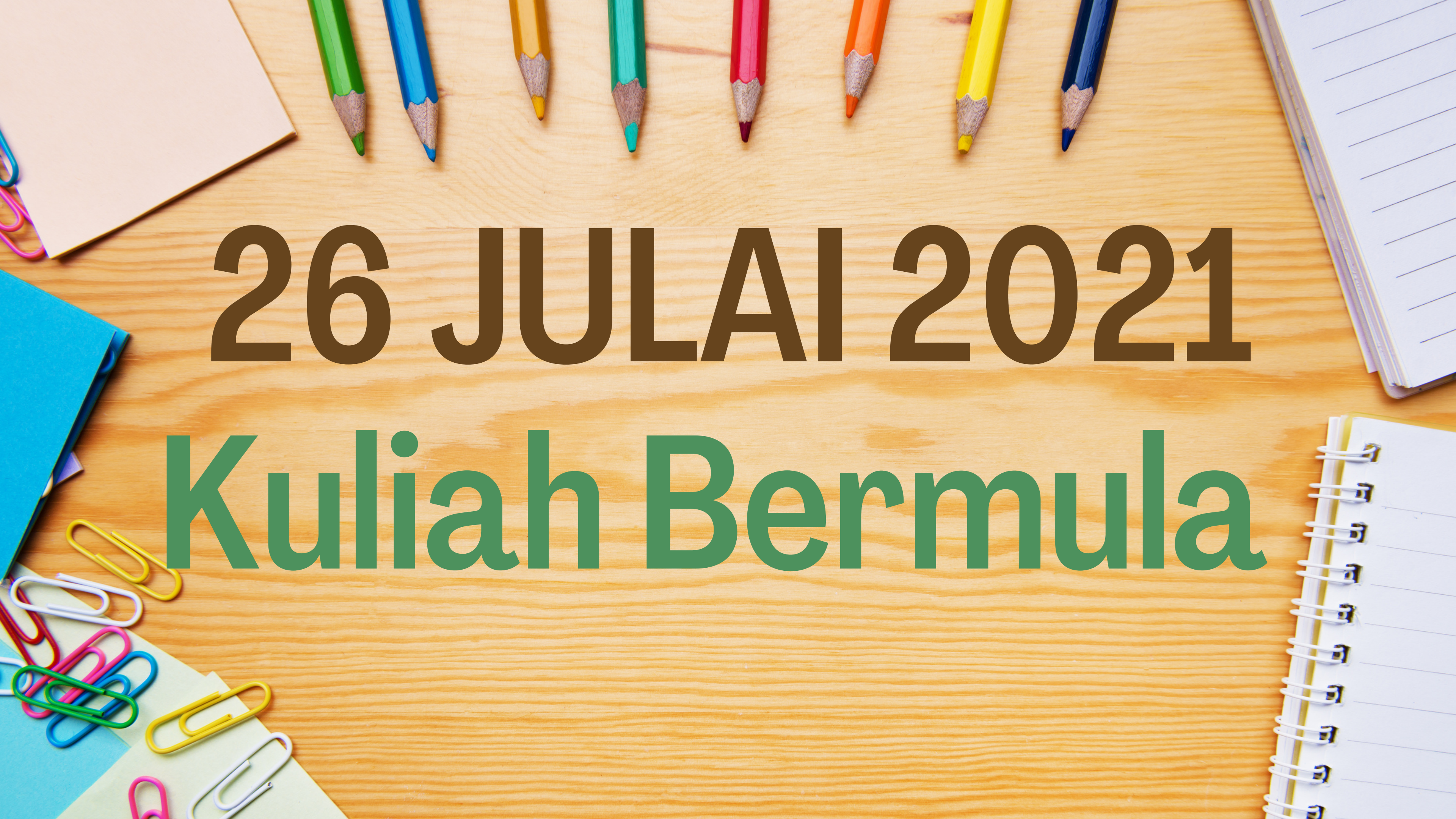